## **Elementary Schools - Teachers' Gradebook Setup**

Please use the following steps to setup gradebooks for ELA, Math, Science and Social Studies at the beginning of the school year.

## In MIStar-Q:

- 1. Click on Menu, then Marks then Gradebook
- 2. Click Find to select a class (Ex. 2<sup>nd</sup> Grade ELA)
- 3. Choose Setup
- 4. Click Preferences and choose the following options. Teachers may Check or Uncheck these preferences as desired.
- 5. Click Submit to save the changes.

| Setup Areas        | Reset Submit Updates Pending                                                                              |
|--------------------|----------------------------------------------------------------------------------------------------|
| Preferences        | Teacher Preferences                                                                                       |
| Options            | Calculate grades using tasks due on or before current date.                                               |
| Categories         | Display point totals with calculated grades.                                                              |
| -<br>Grading Scale | Display only currently active students in rosters.                                                        |
| Ecoving Options    | Include students enrolled as Teacher Assistants (TA) in rosters.                                          |
|                    | Edit assignment scores on Spreadsheet Tab.                                                                |
| Groups             | Default assignment comments to 'Shared' (Student Profile and ParentConnect).                              |
| Assignments        | Sort assignments descending by due date.                                                                  |
| Copy Setup         | 🖉 Re-calculate Standard Marks (if they already exist), when you enter or change Points for an Assignment. |
| Configuration      | Current Term <ul> <li>When launching Gradebook, default selected term to this value.</li> </ul>           |
|                    | by Task 🔹 When launching Gradebook, open this tab.                                                        |
|                    | Select Tabs you want to Hide                                                                              |
|                    | Roster                                                                                                    |
|                    | Spreadsheet                                                                                               |
|                    | by Student                                                                                                |
|                    | Dy Task                                                                                                   |
|                    | Standards by Student                                                                                      |

- 6. Starting with this step, please review that each class (4 classes ELA, Math, Science and Social Studies) has the following 3 Setup areas completed prior to entering assignments in the gradebook. The 3 Setup areas are (<u>Options, Categories and Grading Scale</u>). You can choose to setup the classes individually or apply the settings to other classes as they show at the right of the screen:
  - a. <u>Options</u>: Please click on Apply Defaults (top right hand side) to accept the default values setup for Elementary schools; Please review the following 2 comments below before you Submit to save your changes.

| Roster Spreadsheet | t by Student by Task Calc/Post Setup                                                                                                    |                                                                 |
|--------------------|----------------------------------------------------------------------------------------------------|-----------------------------------------------------------------|
| Setup Areas        | Reset Submit Updates Pending Apply Defaults                                                                                                    |                                                                 |
| Preferences        | Assignment Results Displayed and Entered As-                                                                                                    |                                                                 |
| Options            | <ul> <li>Numeric Score Values</li> <li>Grade Values</li> </ul>                                                                                                    |                                                                 |
| Categories         | Calculate Student Grades Using                                                                                                    |                                                                 |
| Grading Scale      | <ul> <li>Point Calculation Method</li> <li>Percentage Calculation Method</li> </ul>                                                                                                  | Please choose 'Academic'                                        |
| Scoring Options    |                                                                                                    |                                                                 |
| Groups             | Missing Assignment Scores                                                                                                    |                                                                 |
| Assignments        | Count As Zero In Grade Calculations                                                                                                    | If Teachers Check 'Do Not Share                                 |
| Copy Setup         | Are Not Counted In Grade Calculations                                                                                                    | Assignment Information', then<br>assignments and gradebook will |
| Configuration      | <ul> <li>Assignment Publishing (Profile, ParentConnection)</li> <li>Do Not Share Assignment Information</li> <li>Share Assignment Information With Those Permitted Access</li> </ul> | not show in MISTAR ParentPortal                                 |
|                    | <ul> <li>Do Not Display Calculated Gradebook Mark</li> <li>Display Current Calculated Gradebook Mark</li> </ul>                                                                      |                                                                 |
|                    | <ul> <li>Do Not Display Calculated Gradebook Mark Percentage</li> <li>Display Current Calculated Gradebook Mark Percentage</li> </ul>                                                |                                                                 |
|                    | Calculated Marking Term To Display: Current Term                                                                                                    |                                                                 |
|                    | <ul> <li>Do Not Display Assignment Class Average</li> <li>Display Assignment Class Averages</li> </ul>                                                                               |                                                                 |

b. <u>Categories:</u> Please click on Apply Defaults (top right hand side) to accept the default values setup for Elementary schools. This is the screen that shows after you Submit.

| Setup Areas     | Reset Submit  |                    |            |          |
|-----------------|---------------|--------------------|------------|----------|
| Options         | Categories    |                    |            | Required |
|                 | Seq           | Description        | Mark Type  | Weight   |
| Categories      | <b>X</b> UT 1 | Assignments/Assess | Academic 🔹 | 1.00     |
| Grading Scale   | Add           |                    |            |          |
| Scoring Options | 🔲 Use Extra   | Credit Category 🥝  |            |          |

c. <u>Grading Scale:</u> Please click on Apply Defaults (top right hand side) to accept the default values setup for Elementary schools. This is the screen that shows after you Submit.

| Setup Areas     | Reset Submit                              |                        |            | Level: School | School: | 1974 - Howard Elementary | •         |
|-----------------|-------------------------------------------|------------------------|------------|---------------|---------|--------------------------|-----------|
| Options         | Edit Delete                               |                        |            |               |         |                          |           |
| Categories      | Grading Scale                             |                        | 🔲 Required | Mark          |         |                          | Min Pct C |
|                 | Academic                                  |                        |            | 1             |         |                          | 95.0      |
| Grading Scale   | Scale Name                                | Mark Set               | Default    | 2             |         |                          | 80.0      |
|                 | Academic-Number Marks Elem, K-5           | Number Marks Elem, K-5 | 1          | 3             |         |                          | 70.0      |
| Scoring Ontions |                                           |                        | V          | 4             |         |                          | 0.0       |
| Scoring options | and the stands blow have been to film the |                        |            |               |         |                          |           |
| Groups          | Add Academic - Number Marks Elem. K-5     | •                      |            |               |         |                          |           |

7. To review that all 4 Classes are setup for Gradebook, click on <u>Configuration</u> and you should see the following green checks next to the ELA, Math, Science and Social Studies Classes.

| Roster                    | Spreadsheet | by Stude  | ent by Ta    | isk 🛛 Stds by                                                                                                    | Student | Tasks by Std  | Calc/Post     | Setup        |             |
|---------------------------|-------------|-----------|--------------|----------------------------------------------------------------------------------------------------|---------|---------------|---------------|--------------|-------------|
| Setu                      | ip Areas    | Configure | 2            |                                                                                                    |         |               |               |              |             |
| Preferences               |             |           |              |                                                                                                    |         |               |               | 🧹 All re-    | quired eler |
| Options                   |             |           |              | /                                                                                                    |         |               | olist. os     |              |             |
| Categories                |             |           |              |                                                                                                    |         |               | Click Co      | ntigure it y | Zach area   |
| Grading Scale             |             |           |              |                                                                                                    |         |               |               |              |             |
| Scoring (                 | Options     | Č         | )ptions      | Categories                                                                                                    | Gradi   | ing Scale 🛛 🤅 | Scoring Optic | ons G        | iroups      |
| Groups                    |             | /         |              | $\checkmark$                                                                                                    |         | $\checkmark$  | *             |              | *           |
| Assignments<br>Copy Setup |             |           | $\checkmark$ | <ul> <li>Image: A second second s</li></ul> |         | $\checkmark$  | *             |              | *           |
|                           |             |           | $\checkmark$ | <ul> <li>Image: A second second s</li></ul> |         | $\checkmark$  | *             |              | *           |
|                           |             |           | $\checkmark$ | $\checkmark$                                                                                                    |         | $\checkmark$  | *             |              | *           |
| Co                        | nfiguration |           |              |                                                                                                    |         |               |               |              |             |